# ENPACL

# Ente Nazionale di Previdenza e Assistenza per i Consulenti del Lavoro

*ISTRUZIONI OPERATIVE* - Segnalazione di illeciti e/o reclami in relazione a fatti e accadimenti in contrasto con i principi e le procedure del modello 231/2001, finalizzato alla prevenzione del rischio di commissione di reati nell'interesse o a vantaggio dell'Ente, nonché in contrasto con i principi di trasparenza ed anticorruzione di cui alla norma ISO 37001:2016.

## Fase 1 - REGISTRAZIONE SEGNALANTE

Per poter utilizzare il portale predisposto per le segnalazioni di illeciti occorre:

- 1. accedere alla sezione Whistleblowing ENPACL https://www.enpacl.it/whistleblowing;
- effettuare la registrazione dal Form (in basso nella pagina) inserendo i dati richiesti e cliccare su invia. Al termine della registrazione riceverete un messaggio di posta elettronica contenente un link per l'attivazione dell'account.

## Fase 2 - LOGIN E INSERIMENTO SEGNALAZIONE

Dopo aver attivato l'utenza occorre:

- 1. effettuare il login dal Form per la segnalazione (in alto nella pagina);
- 2. inserire una nuova segnalazione compilando i campi richiesti relativi alle informazioni segnalante, segnalazione, allegati e sicurezza;
- 3. al termine della compilazione cliccare su invia (in alto a destra nella pagina).

\* Il sistema, per garantire l'anonimato del segnalante, non invierà e-mail riepilogative, pertanto è necessario <u>appuntare</u> il codice di riferimento della segnalazione e la password inserita nella scheda sicurezza. Tali informazioni saranno utilizzate per recuperare la segnalazione fatta e rispondere alle eventuali ulteriori richieste da parte dell'Organismo di Vigilanza e/o del Coordinatore Anticorruzione e Trasparenza.

#### Fase 3 - RICHIESTA INTEGRAZIONI

Nel caso in cui vengano richieste ulteriori integrazioni alla segnalazione, da parte dell'organismo competente, è possibile rispondere con le seguenti modalità:

- 1. effettuare il login;
- recuperare la segnalazione, inserendo il codice di riferimento della segnalazione e la password e cliccare sul pulsante "Recupera segnalazione";
- alla voce "Integrazione" è visibile la richiesta pervenuta dall'organismo di riferimento e il form per l'inserimento della risposta.

ATTENZIONE: Il sistema, per garantire l'anonimato del segnalante, non invierà e-mail con la richiesta di integrazione pervenuta, pertanto sarà cura del segnalante controllare periodicamente la segnalazione al fine di rispondere tempestivamente alle richieste pervenute dall'organismo di riferimento.

# ENPACL

# Ente Nazionale di Previdenza e Assistenza per i Consulenti del Lavoro

#### DISVELAMENTO DELL'IDENTITÀ

È possibile che il responsabile della gestione della segnalazione (ODV/CAT) richieda al segnalante, dietro apposita motivazione, il disvelamento dell'identità.

In questo caso basterà cliccare sull'apposito pulsante, visualizzare la "Motivazione", inserire la password (chiave privata relativa alla segnalazione) e cliccare sul tasto "Condividi".

Se non si acconsente al disvelamento dell'identità, resta comunque inteso che è nella facoltà del responsabile della gestione della segnalazione, a seguito di **valida motivazione**, procedere con il "Disvelamento coatto" e acquisire forzatamente l'identità del segnalante.